## **Get Started On Your walt**

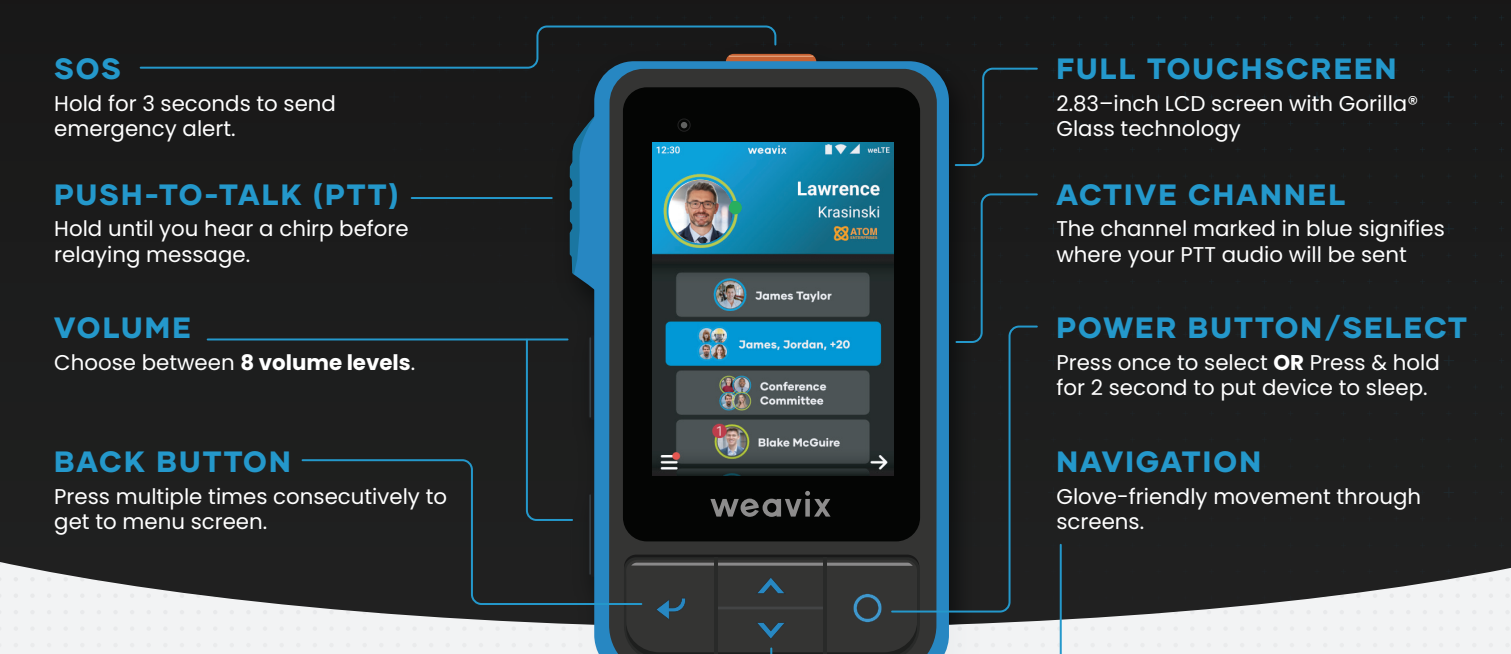

## **Create a Channel**

You can create new channels on your radio to talk to individuals or groups.

- 1 Tap the back button until you're on the menu screen and click New Channel
- 2 Select Individual or Group
- 3 Select from multiple ways to find users
- Tap the person's name to add to the channel
- 5 Once you create the channel, **push the PTT button until you hear a chirp** & send your first message

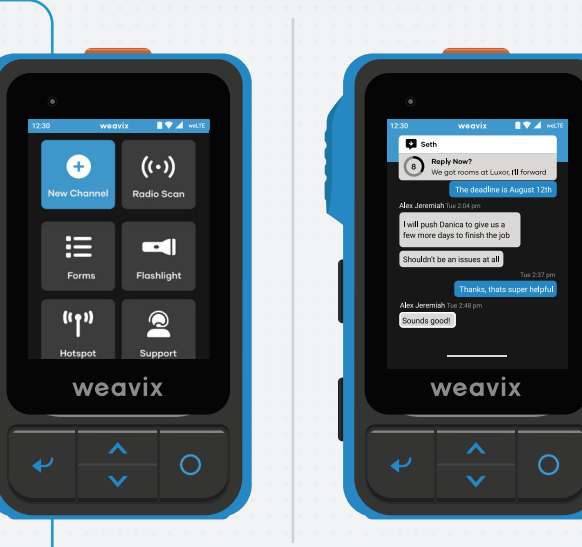

## **Reply Now Banner**

The Reply Now banner will appear for **5 seconds** after receiving an incoming message. During this time, any messages you send **will only reply to that specific message** instead of the Active Channel. You can adjust the banner duration in Notification Settings.

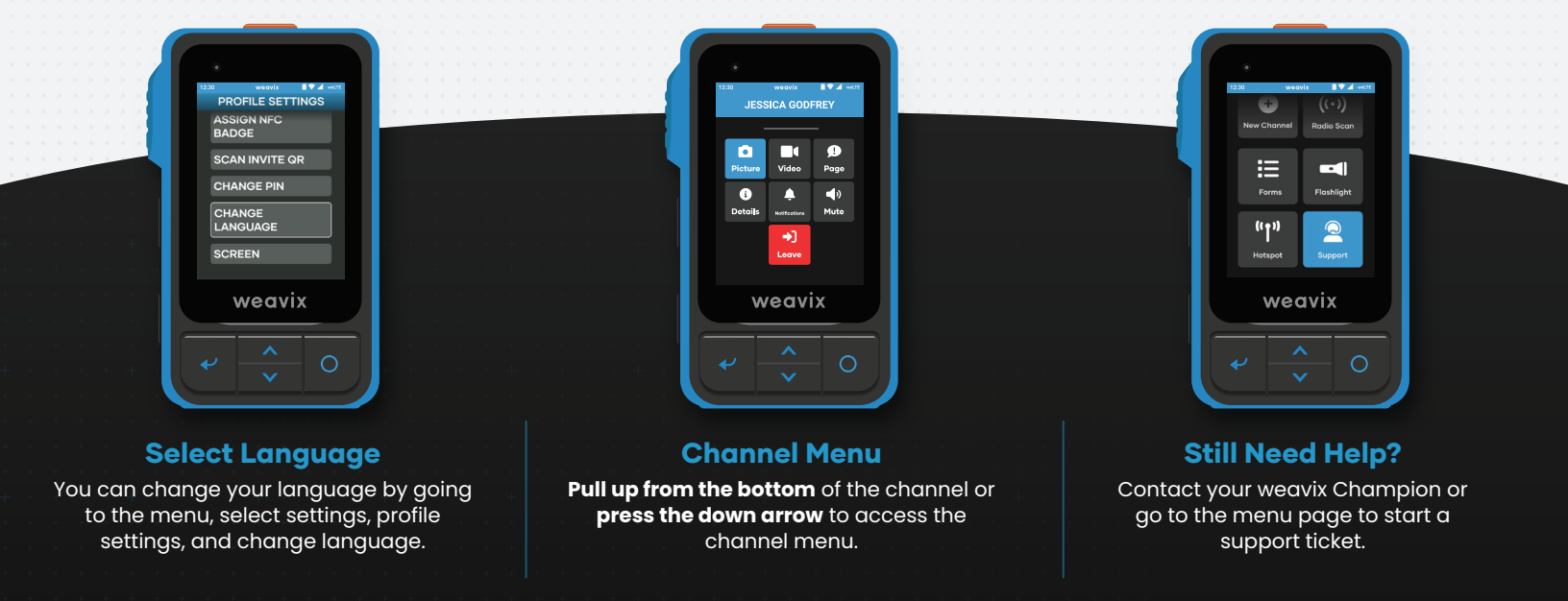